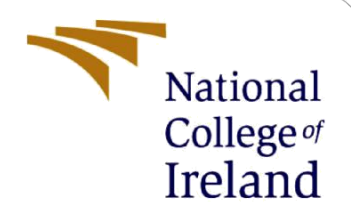

# **Configuration Manual**

MSc Research Project MSc Data Analytics

Sushaant Kanakaraj Student ID: 19216360

School of Computing National College of Ireland

Supervisor:

Mr. Hicham Rifai

#### **National College of Ireland**

#### **MSc Project Submission Sheet**

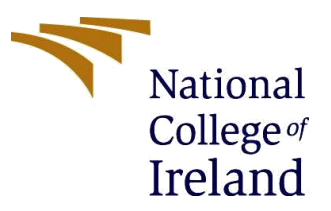

#### **School of Computing**

Student Sushaant Kanakaraj Name:

Student ID: X19216360

**Programme:** MSc in Data Analytics

**Year:** 2020- 2021

Module: **Research Project** 

Lecturer: Mr. Hicham Rifai Submission Due Date: 16 August 2021

Project Title: Real-time Motorcyclists Helmet Detection and Vehicle License Plate Extraction using Deep Learning Techniques

Word Count: 1028 Page Count: 13

I hereby certify that the information contained in this (my submission) is information pertaining to research I conducted for this project. All information other than my own contribution will be fully referenced and listed in the relevant bibliography section at the rear of the project.

<u>ALL</u> internet material must be referenced in the bibliography section. Students are required to use the Referencing Standard specified in the report template. To use other author's written or electronic work is illegal (plagiarism) and may result in disciplinary action.

Signature: Sushaant Kanakaraj

Date: 16 August 2021

#### PLEASE READ THE FOLLOWING INSTRUCTIONS AND CHECKLIST

| Attach a completed copy of this sheet to each project (including multiple  |  |
|----------------------------------------------------------------------------|--|
| copies)                                                                    |  |
| Attach a Moodle submission receipt of the online project                   |  |
| submission, to each project (including multiple copies).                   |  |
| You must ensure that you retain a HARD COPY of the project, both           |  |
| for your own reference and in case a project is lost or mislaid. It is not |  |
| sufficient to keep a copy on computer.                                     |  |

Assignments that are submitted to the Programme Coordinator Office must be placed into the assignment box located outside the office.

| Office | Use | Only |
|--------|-----|------|
| B      |     |      |

| Office use Offiy                 |  |
|----------------------------------|--|
| Signature:                       |  |
| Date:                            |  |
| Penalty Applied (if applicable): |  |

# **Configuration Manual**

## Sushaant Kanakaraj Student ID: x19216360

## **1** Introduction

This Configuration manual contains the step-by-step information regarding the Storage, Setup, Software and Hardware requirements that are needed to implement the project "Realtime Motorcyclists Helmet Detection and Vehicle License Plate Extraction using Deep Learning Techniques"

# 2 Hardware and Software Specification

In this section we will discuss Hardware and Software specifications that are used while implementing this project

## 2.1 Local machine Hardware Specification

The local machine with the below specification is only used to run Jupyter notebook (Anaconda 3) for annotation purposes. Rest of the research is carried out in Google Colab.

### **Table 1: Hardware Specification**

| Hardware      | Specification                      |
|---------------|------------------------------------|
| Local machine | Dell Inspiron 5593                 |
| RAM           | 7.77 GB user available             |
| SSD           | 256GB                              |
| CPU           | Intel(R) Core (TM) i5-1035G1 CPU @ |
|               | 1.00GHz 1.19 GHz                   |
| GPU           | Nvidia GeForce MX230               |

| Device specifications |                                                     |  |  |
|-----------------------|-----------------------------------------------------|--|--|
| Device specifications |                                                     |  |  |
| Incoiron EEC          | 12                                                  |  |  |
| inspiron 555          | 75                                                  |  |  |
| Device name           | Sushaant                                            |  |  |
| Processor             | Intel(R) Core(TM) i5-1035G1 CPU @ 1.00GHz 1.19 GHz  |  |  |
| Installed RAM         | 8.00 GB (7.77 GB usable)                            |  |  |
| Device ID             | 8B4D47E3-FBA4-4BE0-819C-CDC6667705F7                |  |  |
| Product ID            | 00327-35887-05672-AAOEM                             |  |  |
| System type           | 64-bit operating system, x64-based processor        |  |  |
| Pen and touch         | No pen or touch input is available for this display |  |  |
|                       |                                                     |  |  |
| Сору                  |                                                     |  |  |
|                       |                                                     |  |  |
| Rename this P         | С                                                   |  |  |
|                       |                                                     |  |  |
| 14 <i>6</i>           |                                                     |  |  |
| windows sp            | Decifications                                       |  |  |
| Edition               | Windows 10 Home Single Language                     |  |  |
| Version               | 20H2                                                |  |  |
| Installed on          | 20-09-2020                                          |  |  |
| OS build              | 19042.1110                                          |  |  |
| Experience            | Windows Feature Experience Pack 120.2212.3530.0     |  |  |

Figure 1: Harware specification of local machine

## 2.2 Google Colab Hardware Specification

| Hardware                         | Specification                 |
|----------------------------------|-------------------------------|
| RAM                              | 12.69GB                       |
| GPU (allocated based on runtime) | Tesla K80 / Tesla T4 (11.4GB) |
| Disk                             | 107.72GB                      |

#### Table 2: Google Colab Hardware Specification

## 2.3 Software Specification

#### **Table 3: Software Hardware Specification**

| Software             | Specification                    |
|----------------------|----------------------------------|
| OS                   | Windows 10 Home (64-bit)         |
| Programming Language | Python 3.8                       |
| IDE                  | Google Colab, Jupyter Notebook   |
| ML Libraries         | PyTorch, TensorFlow, Darknet (NN |
|                      | framework)                       |
| Annotation tool      | Labellmg                         |
| CUDA                 | 11                               |
| CuDNN                | 7.6.5                            |
| Open CV              | 3.2                              |
| TensorFlow           | 2                                |
| Other tools          | XmltoTxt converter               |

# **3** Data Pre-processing and Transformation

The opensource Labellmg is used for annotation of the images in .xml format.

|          | Opening Labellmg                                                                                                    |
|----------|----------------------------------------------------------------------------------------------------|
| In [10]: | lpip installupgrade pyqt5 lxml                                                                                                    |
|          | Requirement already satisfied: pyqt5 in c:\users\sushaant\anaconda3\lib\site-packages (5.15.4)<br>Requirement already satisfied: lxml in c:\users\sushaant\anaconda3\lib\site-packages (4.6.3)<br>Requirement already satisfied: pyqt5-sipt3).>12.8 in c:\users\sushaant\anaconda3\lib\site-packages (from pyqt5) (12.9.0)<br>Requirement already satisfied: Pyqt5-qt5>=5.15 in c:\users\sushaant\anaconda3\lib\site-packages (from pyqt5) (5.15.2) |
|          | WARNING: You are using pip version 21.1.2; however, version 21.2.4 is available.<br>You should consider upgrading via the 'c:\users\sushaant\anaconda3\python.exe -m pip installupgrade pip' command.                                                                                                    |
| In [29]: | lpip list                                                                                                    |
|          |                                                                                                    |
| In [11]: | <pre>LABELIMG_PATH = os.path.join('Tensorflow', 'labelimg')</pre>                                                                                                    |
| In [12]: | <pre>if not os.path.exists(LABELIMG_PATH):     !mkdir {LABELIMG_PATH}     lgit clone https://github.com/tzutalin/labelImg {LABELIMG_PATH}</pre>                                                                                                    |
| In [13]: | <pre>lcd {LABELIMG_PATH} &amp;&amp; pyrcc5 -o libs/resources.py resources.qrc</pre>                                                                                                    |
| In [*]:  | <pre>!cd {LABELIMG_PATH} &amp;&amp; python labelImg.py</pre>                                                                                                    |

Figure 2: Using Labellmg tool

The Labellmg tool is opened and the directory in which the images present are chosen.

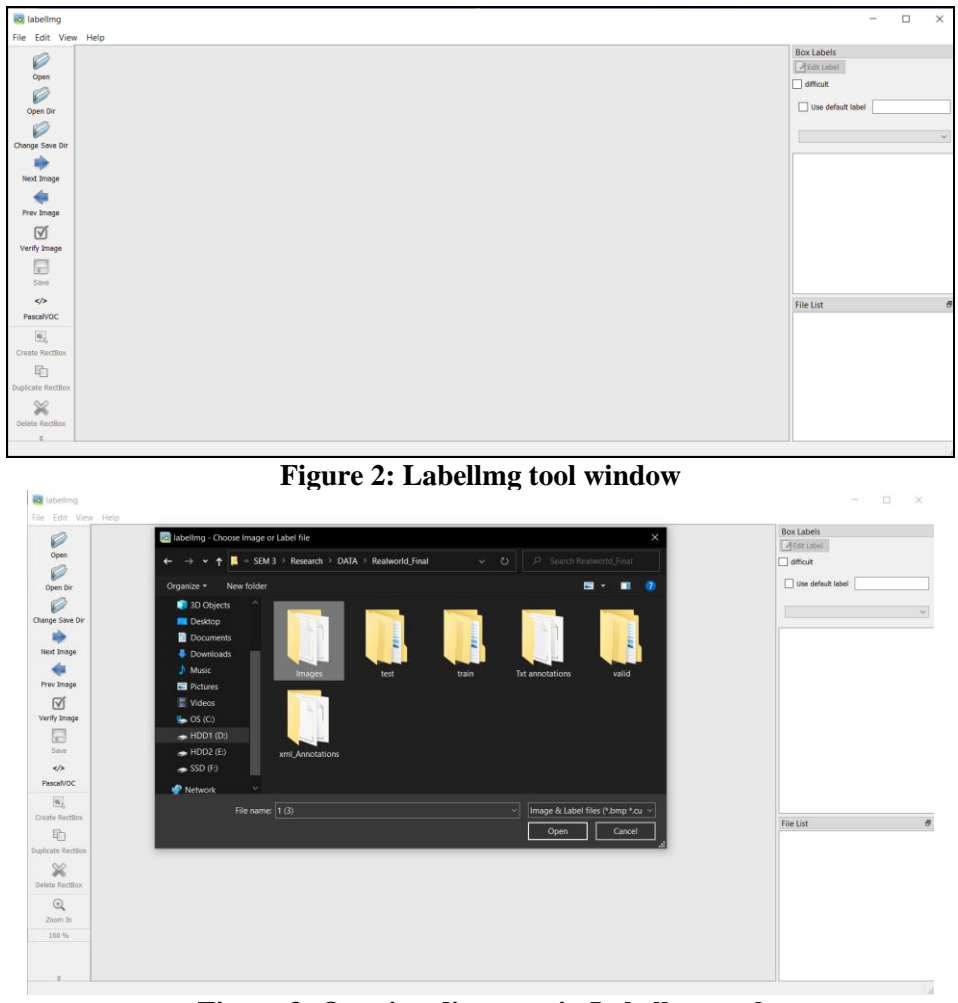

Figure 3: Opening directory in Labellmg tool

The Rectangular box is drawn to mark the area of interest and the class name is saved along with the annotation

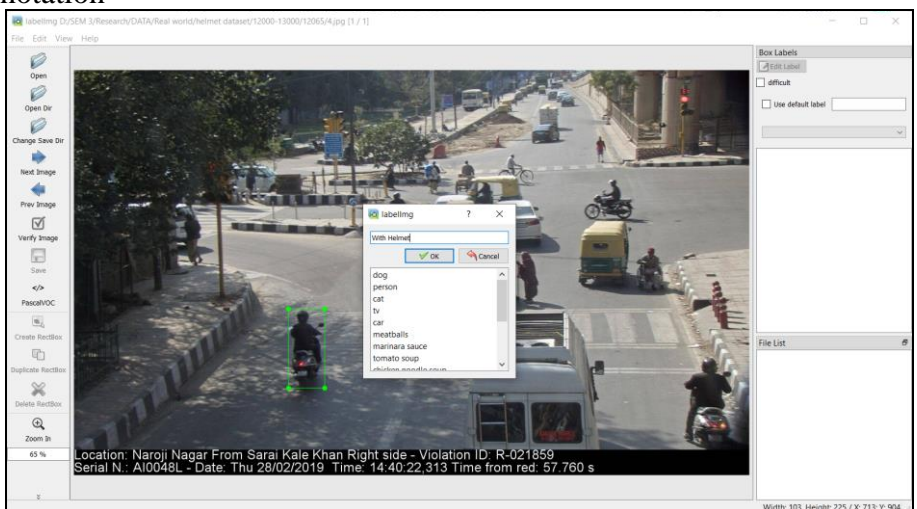

Figure 4: Drawing bounding boxes in Labellmg tool

The Resultant .xml file which contains the coordinates of the bounding boxes

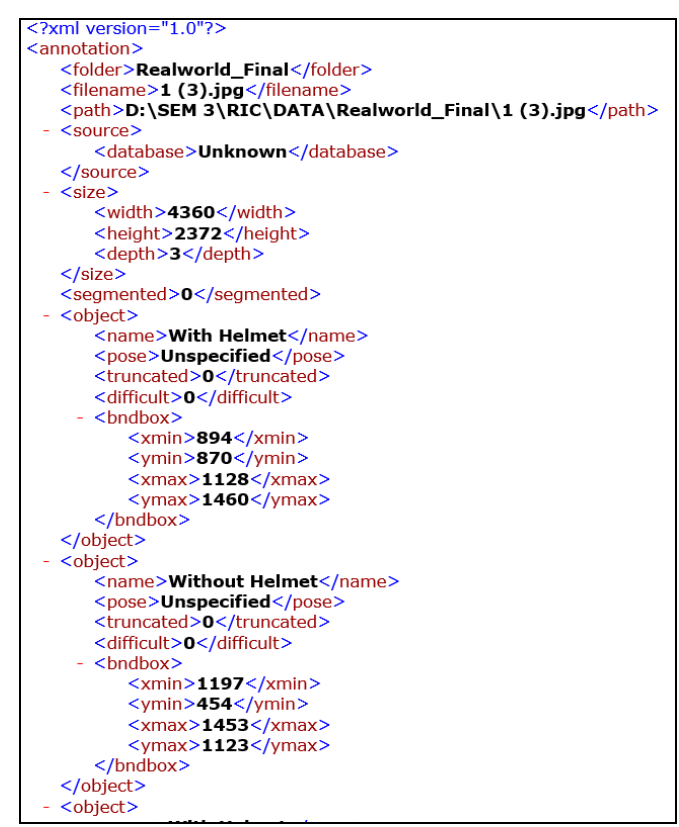

Figure 5: Annotated XML file

The .xml files are converted to .txt files using the opensource XmlToTxt converter

| In [8]:  | <pre># Clone the repository of XmLToTxt convertor<br/>!git clone https://github.com/Isabek/XmlToTxt.git</pre>                                                                                                    |
|----------|----------------------------------------------------------------------------------------------------|
|          | Cloning into 'XmlToTxt'                                                                                                    |
| In [6]:  | <pre># Check if New path exists if os.path.exists("F:/Research/Tensorflow Object Detection/TFODCourse") :     # change the current working Directory     os.chdir("F:/Research/Tensorflow Object Detection/TFODCourse") else:     print("Can't change the Current Working Directory")</pre> |
| In [7]:  | <pre>cwd = os.getcwd() cwd</pre>                                                                                                    |
| Out[7]:  | 'F:\\Research\\Tensorflow Object Detection\\TFODCourse'                                                                                                    |
| In [9]:  | # Enter to the directory XmlToTxt<br>%cd xmlToTxt/                                                                                                    |
|          | F:\Research\Tensorflow Object Detection\TFODCourse\XmlToTxt                                                                                                    |
| In [10]: | <pre># Install the requirements of XmlToTxt convertor !pip install declxml==0.9.1</pre>                                                                                                    |
|          | Requirement already satisfied: declxml==0.9.1 in c:\users\sushaant\anaconda3\lib\site-packages (0.9.1)                                                                                                    |
|          | WARNING: You are using pip version 21.1.2; however, version 21.1.3 is available.<br>You should consider upgrading via the ˈcː\users\sushaant\anaconda3\python.exe -m pip installupgrade pip' command.                                                                                       |
|          |                                                                                                    |
| In [13]: | !python xmltotxt.py -xml xml -out out                                                                                                    |
|          |                                                                                                    |

Figure 6: Using XML to TXT conversion tool

The resultant .txt files containing corrordinates of the bounding boxes.

|   |          |          |          | a        |
|---|----------|----------|----------|----------|
| 0 | 0.940482 | 0.633642 | 0.061697 | 0.198988 |
| 0 | 0.811468 | 0.498524 | 0.058716 | 0.195194 |
| 1 | 0.747936 | 0.470067 | 0.063761 | 0.222597 |
| 0 | 0.185665 | 0.225759 | 0.061697 | 0.266020 |
| 0 | 0.266399 | 0.301433 | 0.056651 | 0.299325 |
| 0 | 0.436239 | 0.219857 | 0.061009 | 0.153879 |
| Ø | 0.757339 | 0.190135 | 0.050917 | 0.218381 |

Figure 7: Annotated TXT file

Google Colab runtime is changed to support GPU Hardware Acceleration

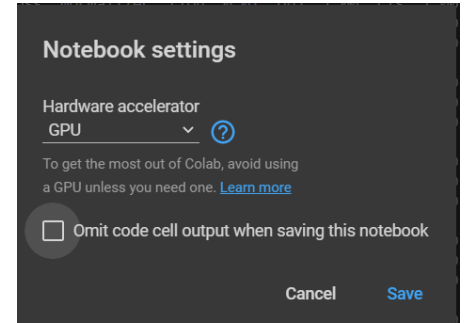

Figure 8: GPU harware acceleration in Google Colab

# 4 Implementation

## 4.1 YoloV4-Darknet

The Google drive is mounted to Google Colab. The drive path is optimized and the YoloV4-Darknet model is cloned. The GPU, OpenCV are enabled to take full advantage of GPU Hardware acceleration in Google Colab and the Darknet model building is initiated. The Files are copied from the darknet the Yolov4 folder.

| [   | <pre>] # Mounting Google Drive<br/>%cd<br/>from google.colab import drive<br/>drive.mount('<u>/content/gdrive</u>')</pre>                                                                                                    |
|-----|----------------------------------------------------------------------------------------------------|
|     | /<br>Mounted at /content/gdrive                                                                                                    |
| t : | ] # Assigning simple path name<br>!ln -s <u>/content/gdrive/My</u> \ Drive/ /mydrive                                                                                                    |
| [   | ] # Navigating to YoloV4 folder<br>%cd /mydrive/yolov4                                                                                                    |
|     | /content/gdrive/My Drive/yolov4                                                                                                    |
| [ ] | ] #Cloning Darknet Yolov4 repository                                                                                                    |
|     | !git clone <a href="https://github.com/AlexeyAB/darknet">https://github.com/AlexeyAB/darknet</a>                                                                                                    |
|     | fatal: destination path 'darknet' already exists and is not an empty directory.                                                                                                    |
|     | ] #Enbling GPU, OpenCV etc, to utilise colab GPU<br>%cd darknet/<br>!sed -i 's/OPENCV=0/OPENCV=1/' Makefile<br>!sed -i 's/CUDNN=0/CUDNN=1/' Makefile<br>!sed -i 's/CUDNN=0/CUDNN_HALF=1/' Makefile<br>!sed -i 's/CUDNN_HALF=0/CUDNN_HALF=1/' Makefile<br>!sed -i 's/LIBSO=0/LIBSO=1/' Makefile |
| 1.3 | # BUILDING DARKNEL<br>Imake                                                                                                    |
| Ū-  | g++ -std=c++11 -std=c++11 -Iinclude/ -I3rdparty/stb/include -DOPENCV `pkg-configcflags opencv4 2> /dev/null<br>g++ -std=c++11 -shared -std=c++11 -fvisibility=hidden -DLIB_EXPORTS -Iinclude/ -I3rdparty/stb/include -DOPENCV                                                                  |

Figure 9: YoloV4-darknet requiremets setup

| <pre># Copying files from Yolo folder to Darknet folder %cd data/ !find -maxdepth 1 -type f -exec rm -rf {} \; %cd %rm -rf cfg/ %mkdir cfg</pre> |
|----------------------------------------------------------------------------------------------------|
| /content/gdrive/My Drive/yolov4/darknet/data<br>/content/gdrive/My Drive/yolov4/darknet                                                          |
| # Extracting data<br>!unzip <u>/mydrive/yolov4/obj.zip</u> -d data/                                                                              |
|                                                                                                    |

Figure 10: Extracting data

List of the names of the test and training data are created as .txt files. The YoloV4 weights are downloaded and the training of the model is initiated.

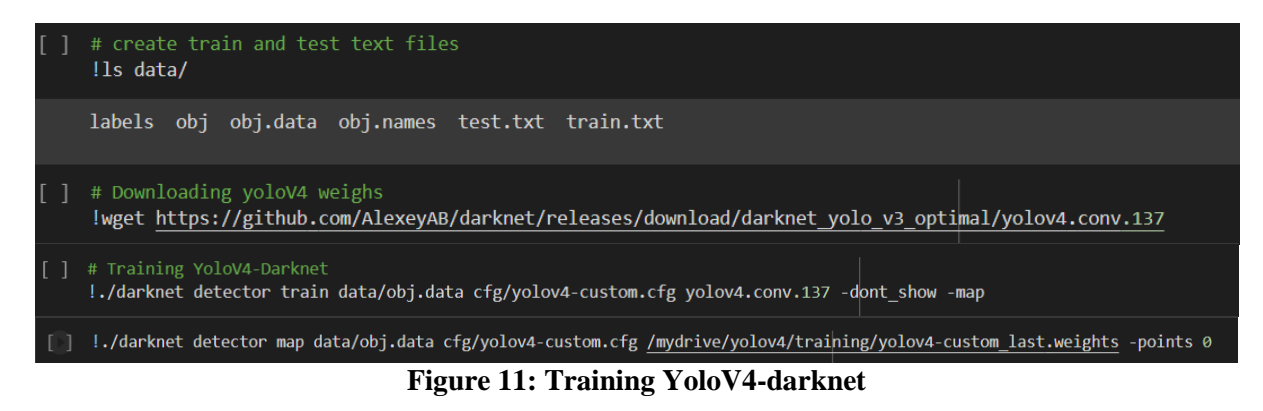

The Graph is generated which shows the Mean Average Precision and the loss. The model is then tested with an input video.

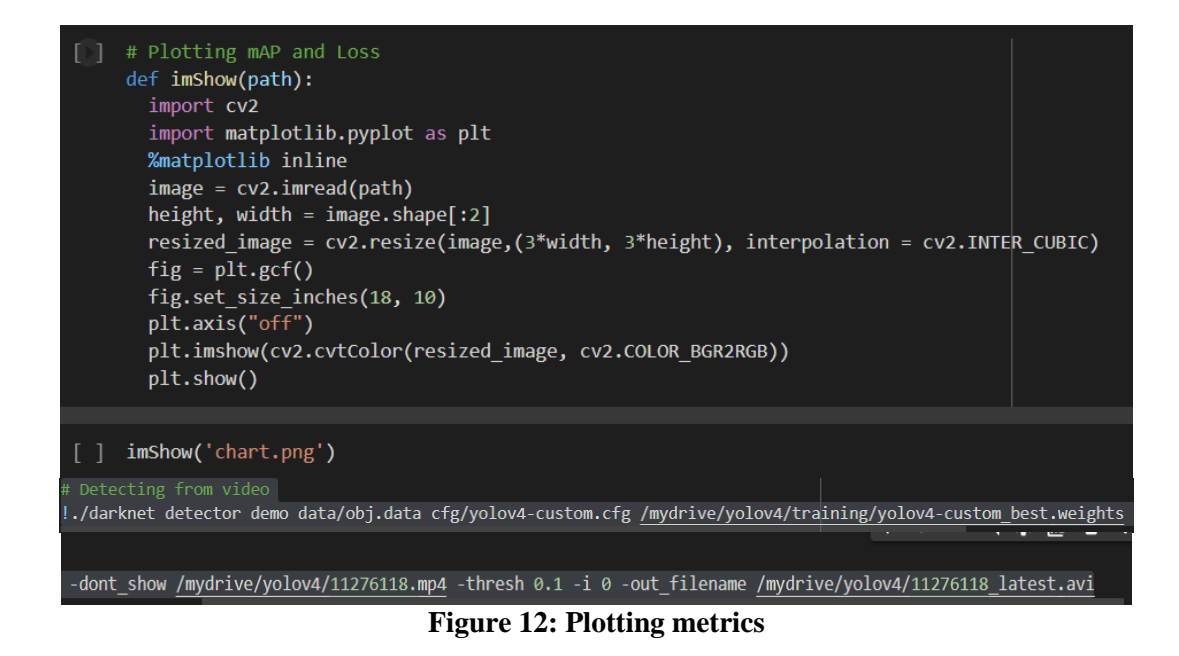

## 4.2 YoloV5s

The Google is Drive is mounted to the Google Colab. The paths are navigated to the YoloV5 directory and the model is cloned from the repository.

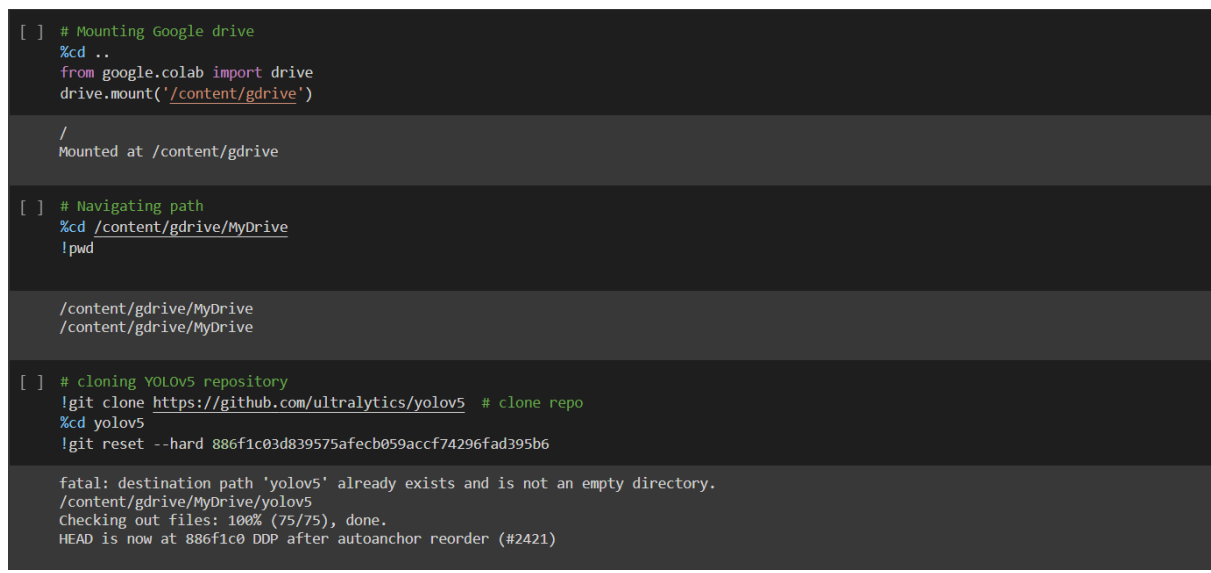

Figure 13: Setting up requirements for YoloV5s

The dependencies that are needed for running the model are installed and the Input data is extracted to be placed in the test/train and validation folders repectively.

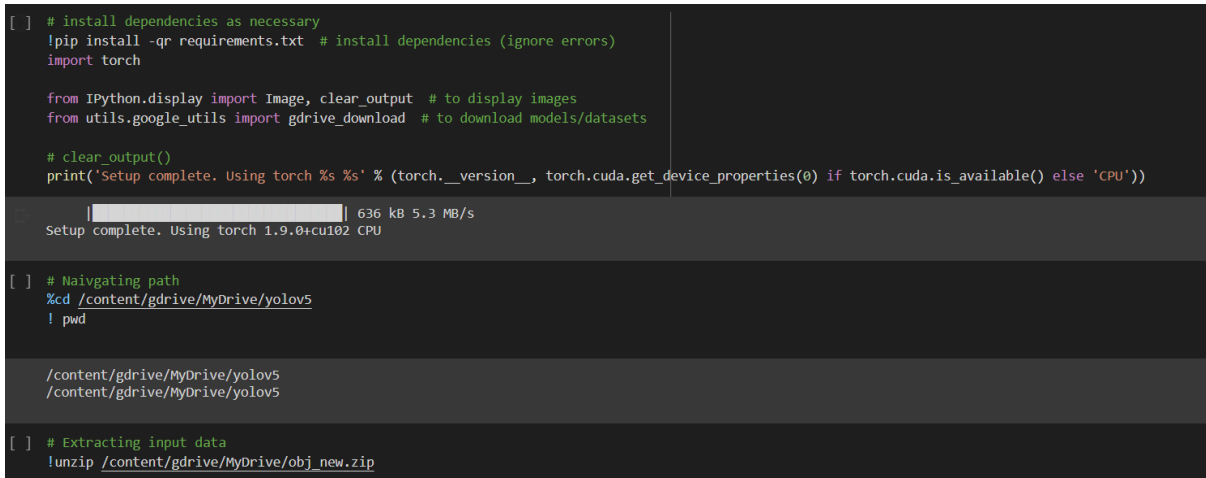

Figure 14: Installing dependencies and extracting data

The training data with annotations are showcased and later the model is trained with the trianing data.

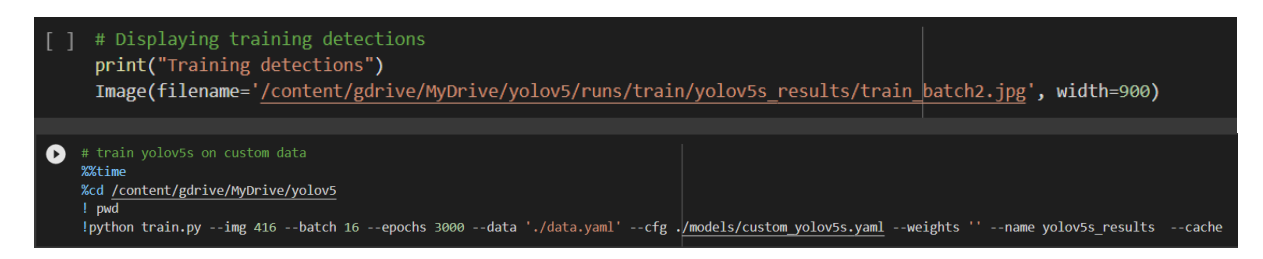

Figure 15: Installing dependencies and extracting data

Detections are made from the test data and stored in YoloV5  $\rightarrow$  runs  $\rightarrow$  detect  $\rightarrow$  exp. The model is then tested with the desired video input.

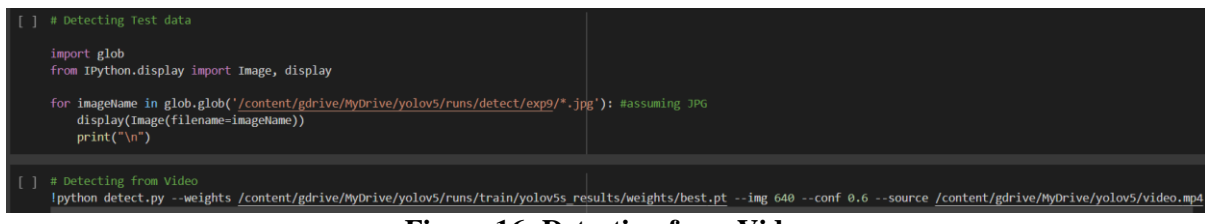

**Figure 16: Detection from Video** 

## 4.3 MobileNetV2 FPN lite and Optical Character Recognition

The Google drive is mounted to Colab and paths for the folder are assigned.

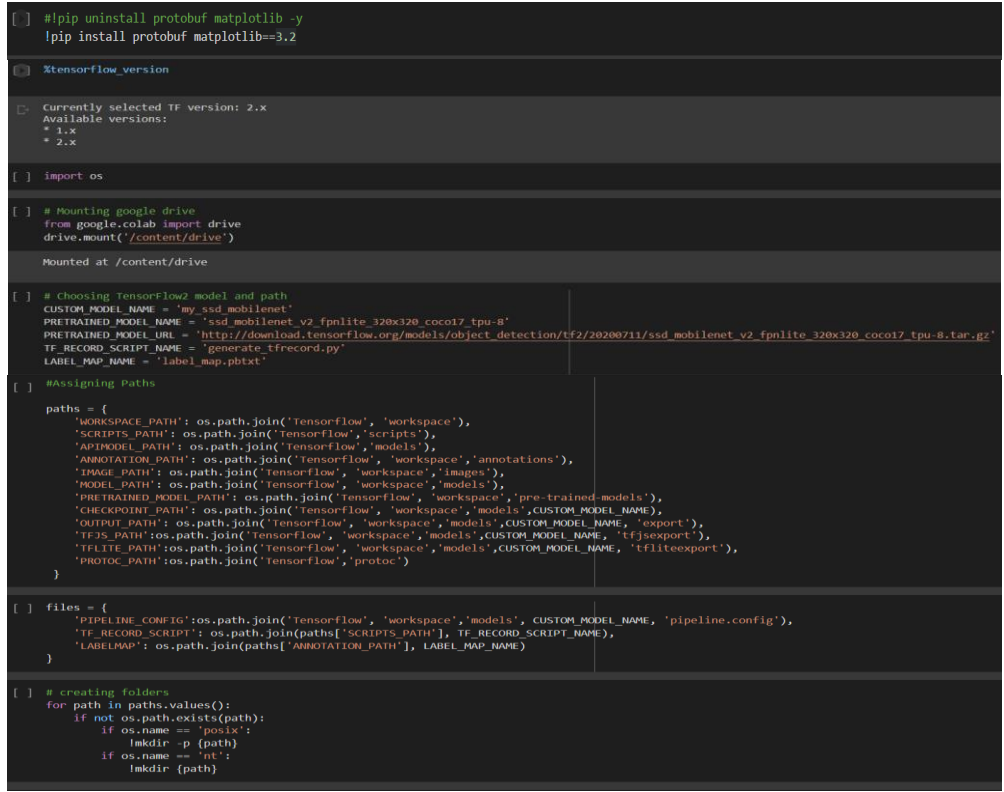

**Figure 17: Requiremetns for MobileNet V2** 

The TensorFlow2 model is cloned from the repository and the Object Detection algorithm dependencies are installed.

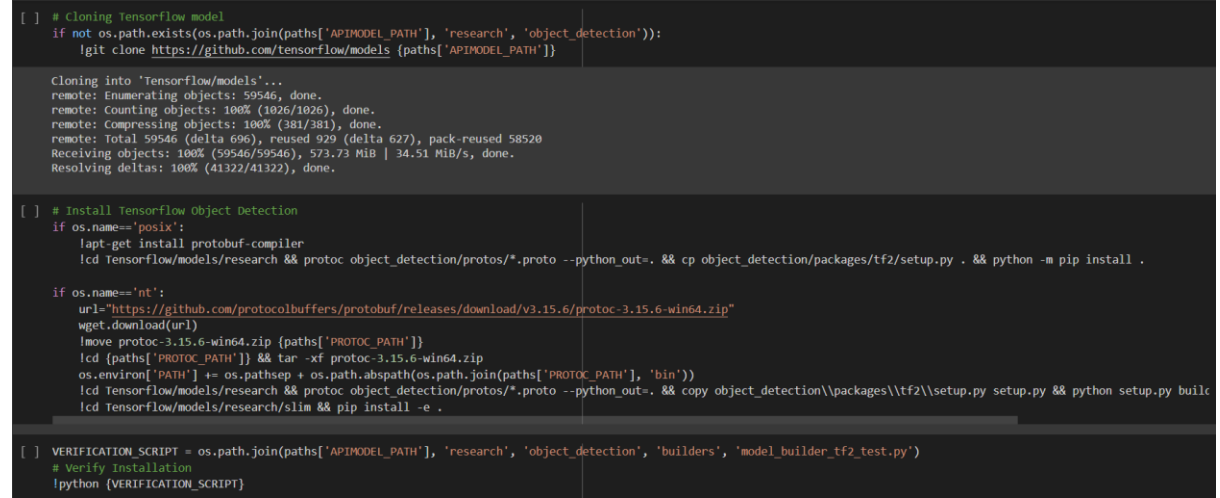

Figure 18: Installing TensorFlow Object Detection

The lable map containing the information about the number of classes is created. As the Tensorflow predictions can only be done on Tensorflow record files, which is a binary file created from both the images and annotations.

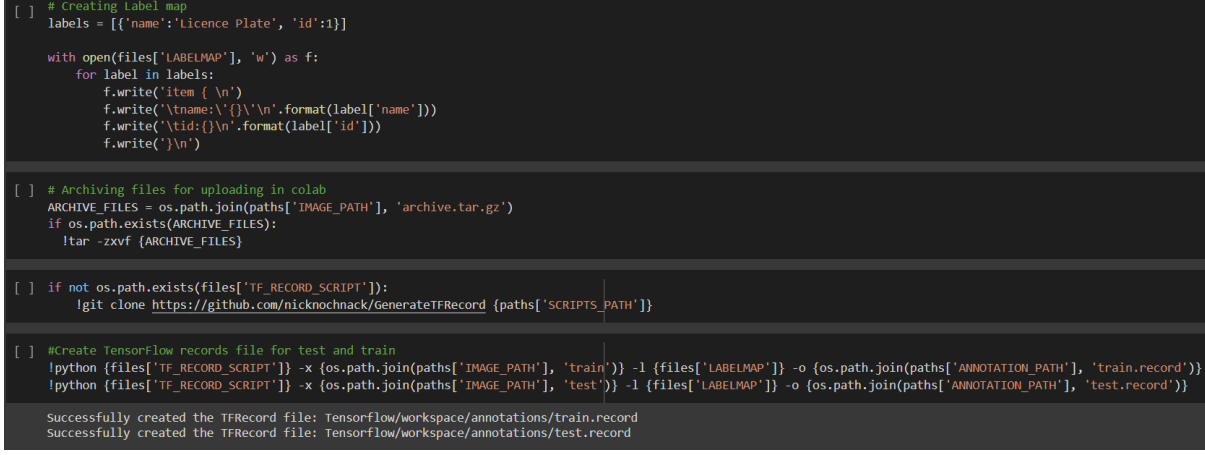

Figure 19: Creating Label map and TensorFlow Records

The model is then trained and detections from the image is preformed.

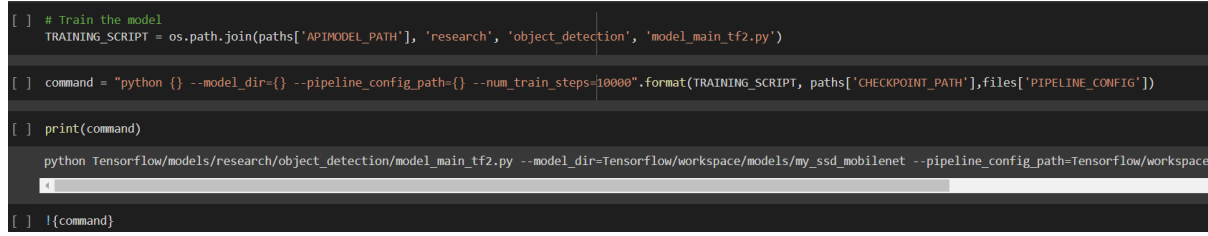

**Figure 20: Training the model** 

| [] | # Detect from an Image<br>import cv2<br>import numpy as np<br>from matplotlib import pyplot as plt<br>%matplotlib inline                                                                                                    |
|----|----------------------------------------------------------------------------------------------------|
| [] | <pre>category_index = label_map_util.create_category_index_from_labelmap(files['LABELMAP'])</pre>                                                                                                    |
| [] | <pre>IMAGE_PATH = os.path.join(paths['IMAGE_PATH'], 'test', '12171.jpg')</pre>                                                                                                    |
| [] | <pre>img = cv2.imread(IMAGE_PATH) image_np = np.array(img) input_tensor = tf.convert_to_tensor(np.expand_dims(image_np, 0), dtype=tf.float32) detections = detect_fn(input_tensor) num_detections = int(detections.pop('num_detections'))) detections = int(detections.pop('num_detections')) detections = {key: value[0, :num_detections].numpy()</pre> |
|    | <pre>VI2_utils.Visualize_boxes_and_labels_on_image_array(</pre>                                                                                                    |

**Figure 21: Performing Detections from images** 

### Filering Region of interest and OCR from the images are perfomed

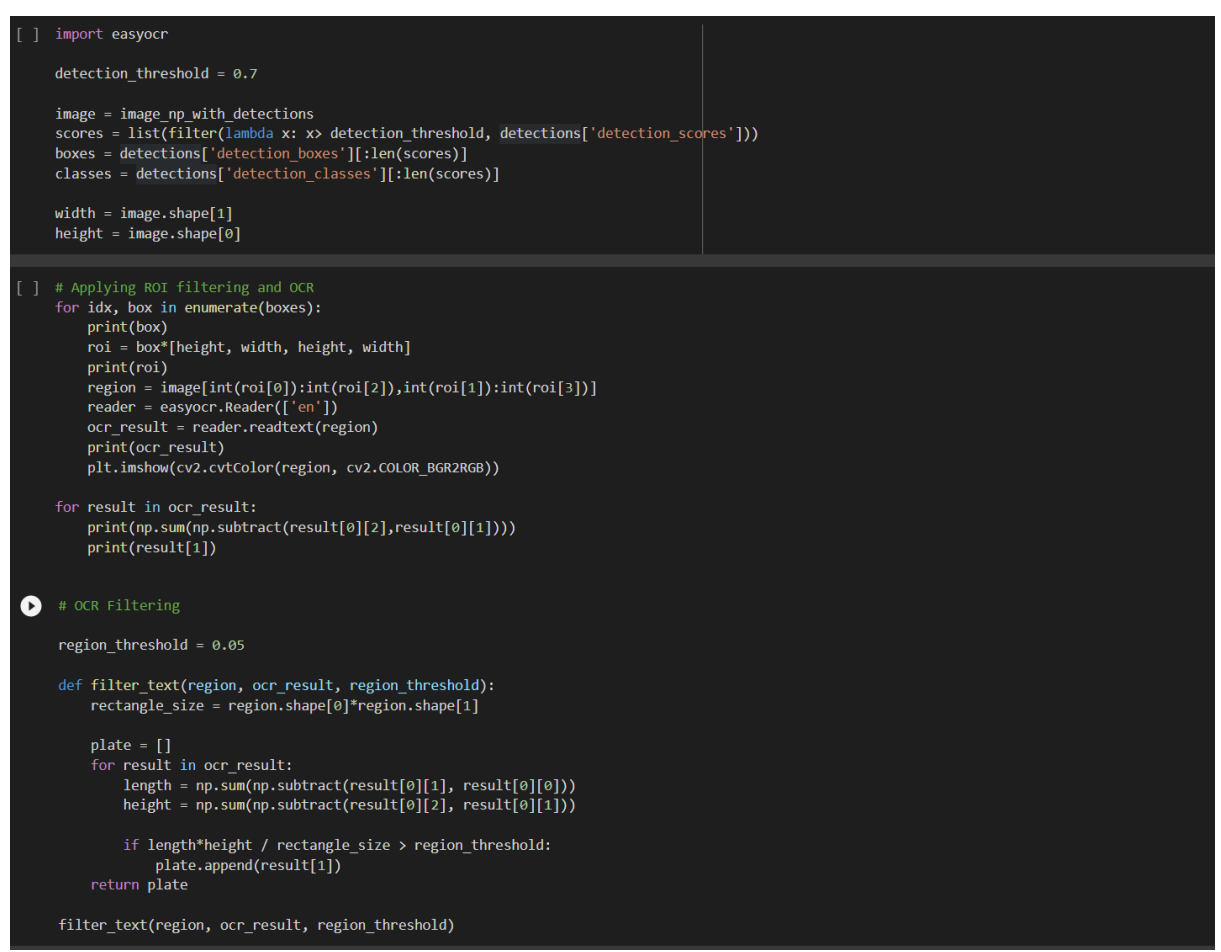

Figure 22: Extracting ROI and performing OCR